# 工业通信软件 OPLink V2.0

快速应用指南

### 上海泗博自动化技术有限公司

#### SiboTech Automation Co., Ltd.

技术支持热线: 021-3126 5138 总机: 021-6482 6558 E-mail: support@sibotech.net

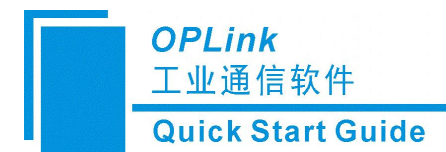

### 目录

| <i>—</i> `, | 参数配置    | . 2 |
|-------------|---------|-----|
| <u> </u>    | 连接 EMQx | 5   |
| Ξ,          | 连接 AWS  | 7   |
| 四、          | 连接阿里云   | . 9 |
| 五、          | 修订记录    | 11  |

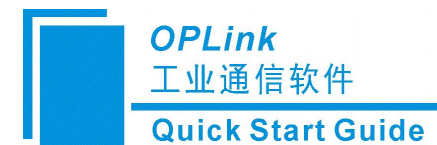

#### OPLink 快速应用指南

一、参数配置

软件安装后,首次进入配置界面,会自动注册服务、并启动服务

| 日期         | 时间       | 事件                                          |  |
|------------|----------|---------------------------------------------|--|
| 2023-12-06 | 12:47:38 | 您的试用将于1小时59分钟48秒后到期,到时候软件将自动退出,请注意及时保存配置文件! |  |
| 2023-12-06 | 12:47:31 | OPLink运行服务启动成功! 安装后首次打开软件                   |  |
| 2023-12-06 | 12:47:31 | OPLink运行服务启动成功! 服务是启动状态                     |  |
| 在当前界面运     | 进行配置,    | 点击蓝色字体或右键"OPC DA to MQTT"添加 MQTT            |  |
|            |          |                                             |  |

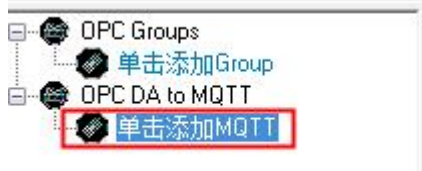

以连接阿里云服务器为例,用户名: MqttTest,密码: 123456, MQTT Broker 地址: iot-as-mqtt.cn-shanghai.aliyuncs.com, MQTT Broker 端口: 1883, SSL/TLS 选择关闭,其他参数默认,并点击"创建新 Client ID"随机生成一个 ID。点击确定,完成设置。

| Connection properties    |                                      |              |          |
|--------------------------|--------------------------------------|--------------|----------|
| MQTT Name:               | MQTT0                                |              |          |
| Username:                | MqttTest                             |              |          |
| Password:                | 123456                               |              |          |
| MQTT Broker Address:     | iot-as-mqtt.cn-shanghai.aliyuncs.con | 1            |          |
| MQTT Brocker Port:       | 1883                                 |              |          |
| Publish Type:            | Interval                             |              | ~        |
| Scan Rate:               | 250                                  |              |          |
| SSL/TLS:                 | Disabled                             |              | ~        |
| Client ID:               | h0484nfx-7v22-v56u-753s3             | Create new C | lient ID |
| Custom Message Format:   | Disabled                             |              | ~        |
| Edit Message Format:     | { "timestamp":  TIMESTAMP , "v       | alues": {    | Edit     |
| CA File:                 |                                      |              |          |
| Client Certificate File: |                                      |              |          |
| Client Key File:         |                                      |              |          |

点击蓝色字体或右键 MQTT 组,添加 Topic

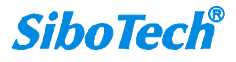

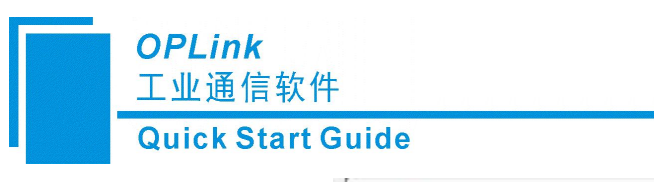

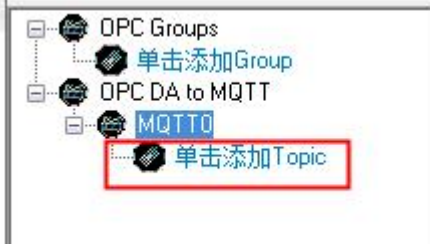

名称可自定义但不要重复,示例如下:添加1个发布 topic、1个订阅 topic。

| 主题名称:                          | AQ       |    |   |
|--------------------------------|----------|----|---|
| 主题类型:                          | 发布       |    | ~ |
| QoS:                           | 0        |    | ~ |
| -                              | 确定       | 取消 |   |
| _                              |          |    |   |
|                                |          |    |   |
| L题面置<br>主题名称:                  | AW       |    |   |
| 上题香 <b>置</b><br>主题名称:<br>主题类型: | AW<br>订阅 |    | ~ |

Topic 建立完成后,添加 link,以 KEPServerEX 为例,在弹出的选择 itemID 界面可批量设置, 勾选想要添加的 tag 后点击确认即可添加成功。

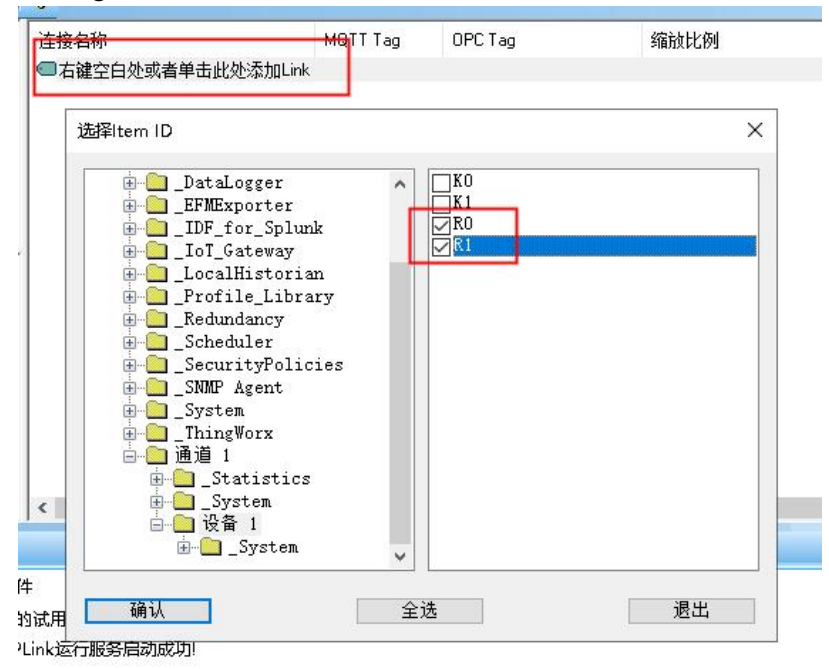

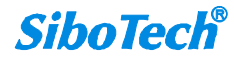

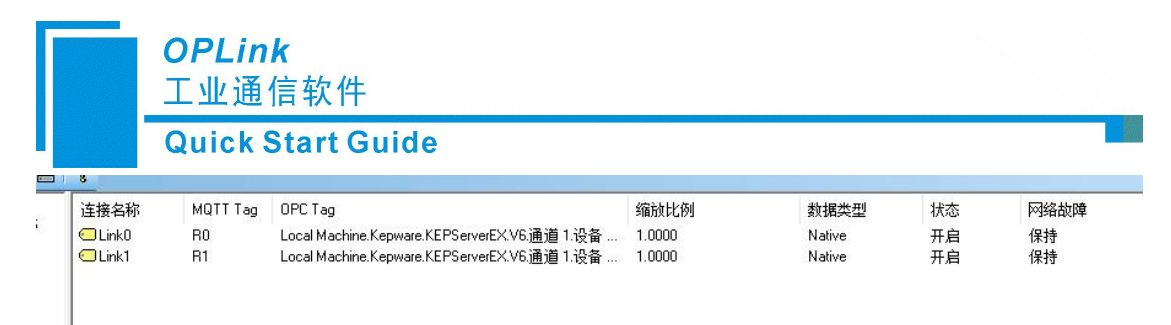

配置完成后,点击应用,因为当前配置是在新建的基础上进行配置的,会先进行保存再进行 应用(如果是打开一个配置文件,在运行时进行修改,点击应用将直接进行应用,不会进行 保存)。

|          |               | <b>抖</b> 保存    |                       |         |            |                | ×   |
|----------|---------------|----------------|-----------------------|---------|------------|----------------|-----|
|          |               | ← → ヾ ↑ 🔲 > 単  | 北电脑 → 桌面 ~            | ō       | 搜索"桌面"     |                | P   |
|          |               | 组织 ▼ 新建文件夹     |                       |         |            |                | 0   |
|          |               | 💻 此电脑          | 名称 ^                  | 修改日期    | 8          | 美型             | ^   |
|          |               | 🧊 3D 对象        | EIPScan Install v1_20 | 2022-11 | -29 10:20  | 文件夹            |     |
|          |               | 📕 视频           | 📙 串口调试助手              | 2023-11 | -09 9:08   | 文件夹            |     |
|          |               | 日間に            | - 单线程                 | 2023-12 | 2-06 12:05 | 文件夹            |     |
|          | 服务 语言 帮助      |                | 🔜 软件                  | 2023-12 | 2-05 13:22 | 文件夹            |     |
|          |               |                | 360安全卫士               | 2021-07 | 7-01 15:17 | 快捷方式           |     |
|          | 応田 の          |                | <b>560</b> 软件管家       | 2023-11 | -27 15:31  | 快捷方式           |     |
|          | 112/13 K      | 「日本            | 🈥 360小贝温控             | 2023-07 | 7-03 9:10  | 快捷方式           |     |
|          |               | 二二 桌面          | 🔟 2023-12-8周报 (徐枫)    | 2023-12 | 2-05 18:46 | DOCX文档         |     |
|          | 1911 法拉力      | 🏪 本地磁盘 (C:)    | W HART转Modbus网关SWOT分析 | 2023-11 | -29 10:40  | DOCX文档         | ~   |
|          | 一一日日夜石        | 🕳 新加卷 (D:) 🗸 🗸 |                       | 0000.44 |            | n n n r shakir | >   |
| я        | 1771L 🗍 Linki | 文/チタ(N), tect  | 2.保仔                  |         |            |                |     |
| <b>V</b> |               | ×1+⊟(N). 1030  |                       |         |            |                |     |
|          | 里后 🖸 Linki    | 保存类型(T): 所有:   | 文件(*.*)               |         |            |                | ~   |
| ľ        |               | へ 隠藏文件夹        |                       |         | 保存(S)      | 取消             | Ĭt. |

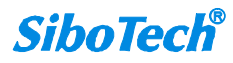

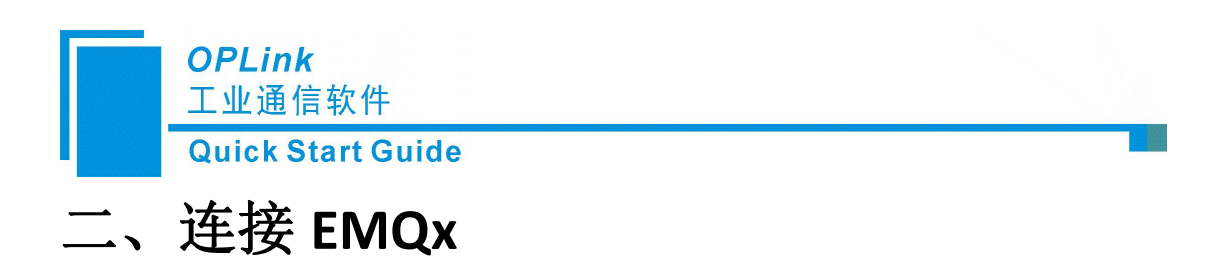

使用 MQTT fx,可查看数据的发布和订阅情况,设置如下图

|         | Broker Addres  | sibotech.net | 1                |              |     |
|---------|----------------|--------------|------------------|--------------|-----|
|         | Broker Port    | 1883         |                  |              |     |
|         | Client D       | 21e68b818315 | 4ffe90862c638a14 | 15b Generat  | e ] |
| General | User Credentia | als SSL/TLS  | ProxyLWT         | _            |     |
|         | -              |              | 不能-              | 与OPLink      | 一致  |
|         | User Name      | test         |                  | Sealo (Commi |     |
|         | Password       | *****        |                  |              |     |
|         |                |              |                  |              |     |
|         | E              | jOPLink-     | 一致               |              |     |
|         |                |              |                  |              |     |
|         |                |              |                  |              |     |
|         |                |              |                  |              |     |
|         |                |              |                  |              |     |
|         |                |              |                  |              |     |
|         |                |              |                  |              |     |
|         |                |              |                  |              |     |
|         |                |              |                  |              |     |
|         |                |              |                  |              |     |

| NPC 客户端服务器 |           | ×  |
|------------|-----------|----|
| 正在应用配置     | 3. 应用当前配置 |    |
|            |           | 取消 |

在 MQTT fx 的 Subscribe 端查看 OPLink 发布 topic 的数据传输情况,可在 MQTT fx 的 Publish 端按格式修改订阅 topic 中连接的 tag 值。

| Quick Start Guide                                                                                                    |     |                 | <b>OPLi</b><br>工业i | ink<br>通信   | <b>、</b><br>言软件                              |         |                    |             |                              |       |
|----------------------------------------------------------------------------------------------------|-----|-----------------|--------------------|-------------|----------------------------------------------|---------|--------------------|-------------|------------------------------|-------|
| 日本       MOTIT Tag       OPC Tag         CLink1       tog1       Local Machine Kepware KEPServeEXVS通       TopicA       Subscribe       Subscribe       Cost#         CLink1       tog1       Local Machine Kepware KEPServeEXVS通       TopicA       TopicA       TopicA       TopicA         TopicA       TopicA       TopicA       TopicA       TopicA       TopicA       TopicA         TopicA       TopicA       TopicA       TopicA       TopicA       TopicA       TopicA         TopicA       TopicA       TopicA       TopicA       TopicA       TopicA       TopicA         Statistics       2012       Network Location Awareness       批志       指在       TopicA       TopicA         Soberview       2012       Network Store Interface Service       E在运行       E在运行       TopicA       TopicA         OMRON_EDC_Manager       3420       OMRON USB Connection Manague.       正在运行       E在运行       TopicA       TopicA         OneSyncSvc f97d6       0706       EFEEFT       EFEEFT       EFEEFT       TopicA       Zotica       Zotica       Zotica       Zotica       Zotica       Zotica       Zotica       Zotica       Zotica       Zotica       Zotica       Zotica       Zotica                                                                                                    |     |                 | Quic               | k S         | tart Guide                                   |         |                    |             |                              |       |
| 連接名称       MOTT Tag       OPC Tag         Link0       tag0       Local Machine Kepware KEPS evelt XV()       Publish       Subscribe       Scripts       Broker Status       Log         TopicA       TopicA       TopicA       TopicA       TopicA       TopicA         TopicA       TopicA       TopicA       TopicA       TopicA       TopicA         With Status       Local Machine Kepware KEPS evelt XV()       TopicA       TopicA       TopicA         TopicA       TopicA       TopicA       TopicA       TopicA         With Status       Local Machine Kepware KEPS evelt XV()       TopicA       TopicA       TopicA         TopicA       TopicA       TopicA       TopicA       TopicA       TopicA         Statistics       PID       描述       K& 指       TopicA       TopicA       TopicA         Statistics       PID       描述       Macrosoft Office Diagnostics Ser       ERE       ERE       TopicA       TopicA         Sodeerv       Microsoft Office Diagnostics Ser       ERE       ERE       TopicA       TopicA       TopicA       TopicA         Soderv       Microsoft Office Diagnostics Ser       ERE       ERE       TopicA       Zrstits2023 17:42:27:63747965       Zrs                                                                                                    | 빒   | 8               |                    |             |                                              | -       |                    |             |                              |       |
| CLink1       tag1       Local Machine. Kepware.KEPServeEXV5.min       TopicA       Cost       Cost       Cost       Cost       Cost       TopicA       TopicA                                                                                                    |     | 连接名称<br>CLink0  | MQTT Tag<br>tag0   | OPC<br>Loca | Tag<br>IMachine.Kepware.KEPServerEX.V6.通道    | Publish | Subscribe Scripts  | Broker      | Status Log                   |       |
| TopicA       TopicA       TopicA         Dump Messages       Mule       TopicA         TopicA       TopicA         TopicA       TopicA         OneSyncSvc       MRON LBC Chanager       3408         OMRON USC Manager       3428       OMRON USE Connection Managu-       IEEEGF         OpeEnum       OpeEnum       Depith       TopicA       Z                                                                                                    |     | Link1 1         | tag1               | Loca        | I Machine.Kepware.KEPServerEX.V6. <u>通</u> 道 | TopicA  |                    |             | Subscribe                    | QoS 0 |
| Dump Messages       Mute       Centered       TopicA                                                                                                    |     |                 |                    |             |                                              | TopicA  |                    | 398         | TopicA                       |       |
| ・ 日子          ・ 日子          ・ 日子          ・ 日子          ・ 日子          TopiCA             な代行) 造取(の) 査査(ハ)           正型         作紙          広期历史记录         信念          TopiCA           TopiCA             名称           PID         振         振           北志           和           TopiCA             名称           PID         振           振           TopiCA           TopiCA             S称           PID         振           TopiCA           TopiCA             S称           Otherwork Location Awareness         正在运行         LocalService           TopiCA             odserv           Microsoft Office Diagnostics Ser         E停止         OMRON_UCC_Manager         3408         OMRON USB Connection Manag         正在运行         OneSyncSvc         のell         のell         かんののと         のell         の         のell         のell         かんのの         Sec         Optink         Sec         Optink                                                                                                    |     |                 |                    |             |                                              | i.      | Dump Messages Mute | Unsubscribe | ТорісА                       |       |
| X 体(f)                                                                                                    |     | 闷 任务管理器         |                    |             |                                              |         | - 🗆 ×              |             | ТорісА                       |       |
| 推醒 位相历史记录 启动 用户 详细信息 服务                                                                                                    | ЪЛ. | 文件(F) 选项(O) 3   | 查看(V)              |             |                                              |         |                    |             |                              |       |
| 各称     PID     描述     状态     组       ③ NlaSvc     2012     Network Location Awareness     正在运行     NetworkServ       ⑤ nsi     1732     Network Store Interface Service     正在运行     LocalService       ⑥ odserv     Microsoft Office Diagnostics Ser     已停止     TopicA       ③ odserv     Microsoft Office Diagnostics Ser     已停止     正在运行     TopicA       ④ OMRON_LDC_Manager     3408     OMRON USB Connection Manag     正在运行     TopicA       ④ OneSyncSvc     同步主机     巴停止     UnistackSvcG     TopicA       ④ OneSyncSvc 197d6     8720     同步主机_167d6     正在运行     UnistackSvcG     TopicA       ④ opilnk     5808     oplink Runtime     正在运行     UnistackSvcG     TopicA       ◎ opilnk     5808     oplink Runtime     正在运行     UnistackSvcG     TopicA       ◎ opilnk     5808     oplink Runtime     正在运行     TopicA       ◎ opilnk     5808     oplink Runtime     正在运行       ◎ oplink     5808     oplink Runtime     正在运行       ◎ pzyncsvc     Peer Networking Identity Manager     巴停止     LocalService       ◎ pzync     Peer Networking Grouping     巴停止     LocalService                                                                                                    |     | 进程 性能 应用历       | 史记录 启动             | 用户          | 详细信息 服务                                      |         |                    | -           | TopicA                       |       |
| Network         2012         Network Location Awareness         正在运行         NetworkServ         Default           nsi         1732         Network Store Interface Service         正在运行         LocalService         TopicA           OMRON_UC_Manager         3408         OMRON USB Connection Managu         正在运行         TopicA           OMRON_UC_Manager         3428         OMRON USB Serial Connection         正在运行         TopicA           OneSyncSvc         同步主机         日停止         UnistackSvcG         TopicA           OneSyncSvc f97d6         8720         同步主机_f97d6         正在运行         UnistackSvcG           OpcEnum         OpcEnum         Defiu         TopicA           Opsee         Office Source Engine         B停止         LocalService           Sp2pimsvc         Peer Networking Identity Manager         B停止         LocalService           Sp2psvc         Peer Networking Grouping         B停止         LocalService                                                                                                    | 1   | 名称              | F                  | D           | 描述                                           | 状态      | 组                  | ^           | TonicA                       |       |
|                                                                                                    |     | NlaSvc          | 2                  | 2012        | Network Location Awareness                   | 正在运行    | NetworkServ        |             | торіся                       |       |
| Godserv                                                                                                    |     | 🔍 nsi           | 1                  | 732         | Network Store Interface Service              | 正在运行    | LocalService       |             | TopicA                       |       |
| OMRON_EDC_Manager             3408             OMRON Ethernet Direct Connect             正在运行             ①のMRON_UC_Manager             3420             OMRON USB Connection Mana             正在运行             ①のRON_USC_Manager             3420             OMRON USB Connection Mana             正在运行             ①のeSyncSvc             圖参車机             日停止             UnistackSvcG             ①opink             ③opink             ③opink             ③opink             ③opink             ③opink             ③opink             ③ope: Opink             ③ope: Opink             ④opink             ④opink             ④opink             ③ope: Opink             ④opink             ④opink                                   |     | odserv          |                    |             | Microsoft Office Diagnostics Ser             | 已停止     |                    |             |                              |       |
| • OMRON U/UC_Manager         • 3420         • OMRON USB Connection Manag         正在运行         · DesyncSvc         · 同声主机、97d6         · Dep主机、97d6         · Dep主机         · DepEnum         · DepEnum             |     | COMRON_EDC_M    | Manager 3          | 3408        | OMRON Ethernet Direct Connect                | 正在运行    |                    |             | TopicA                       |       |
| ○ 0MRON_USC_Manager         3428         OMRON USB Serial Connection …         正在运行         同步主机         日序止         UnistackSvcG…         ○ 0neSyncSvc_f97d6         8720         同步主机         [9746         ]9746         ① 0pcEnum         OpcEnum         OpcEnu |     | GMRON_UC_Ma     | anager 3           | 3420        | OMRON USB Connection Manag                   | . 正在运行  |                    |             |                              |       |
| OneSyncSvc     同步圭机     日停止     UnistackSvcG     27-11-2023 17:42:27:63747965       OpeEnum     OpeEnum     日停止     1       Opink     5808     oplink Runime     正在运行       Opeson     Office Source Engine     日停止       Opepinsvc     Peer Networking Identity Manager     日停止       Oppsyncyc     Peer Networking Grouping     日停止       Deploy     Define     LocalService                                                                                                    |     | GOMRON_USC_M    | Manager 3          | 3428        | OMRON USB Serial Connection                  | 正在运行    |                    |             | TopicA                       |       |
| ConeSyncSvc_197d6 8720 同步主机_197d6 正在运行 UnistackSvcG<br>CopeEnum OpeEnum OpeEnum 日停止<br>Loplink 5808 oplink Runtime 正在运行<br>See Office Source Engine 日停止<br>Cop 27:11-2023 17:42:27:63747965<br>【 在20:25302,<br>tag0:25302,<br>tag0:25303<br>↓ 25303                                                                                                    | 1   | OneSyncSvc      |                    |             | 同步主机                                         | 已停止     | UnistackSvcG       | 01-         |                              |       |
| OpcEnum     OpcEnum     已停止       oplink     5808     oplink Runtime     正在运行       opse     Office Source Engine     日停止       oppsyc     Peer Networking Identity Manager     已停止       oppsyc     Peer Networking Grouping     已停止       LocalService     LocalService     LocalService                                                                                                    | 1   | OneSyncSvc_f970 | d6 8               | 3720        | 同步主机_f97d6                                   | 正在运行    | UnistackSvcG       |             | 27-11-2023 17:42:27.63747965 |       |
| Oplink     5808     oplink Runtime     正在运行       Gose     Office Source Engine     已停止       Gose     Peer Networking Identity Manager     已停止       Gop2pinsvc     Peer Networking Identity Manager     已停止       Gop2pinsvc     Peer Networking Grouping     已停止                                                                                                    |     | OpcEnum         |                    |             | OpcEnum                                      | 已停止     | 7                  |             | {<br>toge:25302              |       |
| · @ ose     Office Source Engine     日停止       · @ p2pimsvc     Peer Networking Identity Manager     日停止       · @ p2psvc     Peer Networking Grouping     日停止                                                                                                    |     | oplink          | 5                  | 5808        | oplink Runtime                               | 正在运行    |                    |             | tag1:25303                   |       |
| - 粂 p2pimsvc Peer Networking Identity Manager 已停止 LocalService<br>- 粂 p2psvc Peer Networking Grouping 已停止 LocalService                                                                                                    | 1   | Gose            |                    |             | Office Source Engine                         | 已停止     |                    |             | }                            |       |
| · 编 p2psvc Peer Networking Grouping 巴停止 LocalService                                                                                                    | -   | S p2pimsvc      |                    |             | Peer Networking Identity Manage              | r 已停止   | LocalService       |             |                              | i     |
|                                                                                                    |     | Se p2psvc       |                    |             | Peer Networking Grouping                     | 已停止     | LocalService       | 1           |                              | i     |

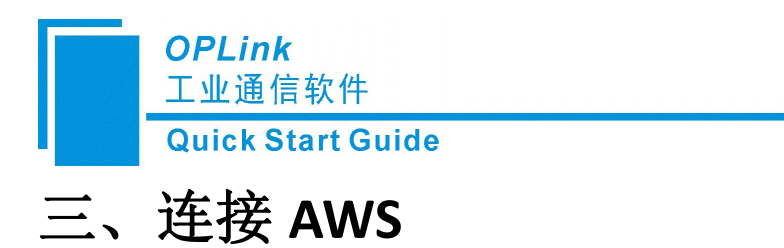

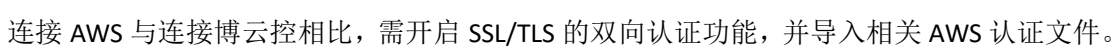

| MQTT Broker Profile Settings                              |                           | 连接属性            |                                                |
|-----------------------------------------------------------|---------------------------|-----------------|------------------------------------------------|
| Broker Address a24nztg6nphv9c-ats.iot.eu-north-1.amaz     | onaws.cc                  | MQII 名称:        | MQTIO                                          |
| Broker Port 8883                                          |                           | 用户名:            | MqttTest                                       |
| Client ID bae2ef5d4b644d4b9b3902de51b4cf2c                | Generate                  | 20              | 123456                                         |
| Ceneral User Credentials SSL/TIS Droxy LWT 可不一            | -致                        | MQTT Broker地址:  | 24nztg6nphv9c-ats.iot.eu-north-1.amazonaws.com |
| General Oser Credentials 352/123 Proxy EWT                |                           | MQIT Brocker端口: | 8883                                           |
| Enable SSL/TLS 🗸 Protocol                                 | SSL_TLS                   | 数据传输机制:         | 周期发送机制 ~                                       |
| CA signed server certificate                              |                           | 数据更新速率(ns):     | 250 开启双向认证                                     |
| CA certificate file                                       |                           | SSL/TLS:        | 双向认证 ~                                         |
| Self signed certificates                                  |                           | Client ID:      | h0484nfx-7v22-w56u-753s3 创建新Client ID          |
| CA File C:\Users\Iswan\Desktop\AWS-demo\A                 | mazonRootCA1.pem          | 自定义发送数据格式:      | 关闭 ~                                           |
| Client Certificate File C:\Users\lswan\Desktop\AWS-demo\G | T100-MQ-RS-SC.cert.pem    | 编辑发送 新据格式:      | { "timestamp":  TIMESTAMP , "valu 编辑           |
| Client Key File C:\LIsers\Iswan\Deskton\AWS-demo\G        | T100-MO-RS-SC private key | CAUE            | C:\Users\lswan\Desktop\&WS-demo\AmazonRc       |
|                                                           | 1100 mg to beprivate key  | 客户端证书:          | C:\Users\lswan\Desktop\AWS-demo\GT100-MG       |
| Client Key Password                                       |                           | 客户端私钥:          | C:\Users\lswan\Desktop\AWS-demo\GT100-MG       |
| PEM Formatted 🧹                                           |                           |                 | 确定 取消                                          |
|                                                           |                           | 100             |                                                |

| 正在应用配置 | 3. 应用当前配置 |    |
|--------|-----------|----|
|        |           | 取消 |

设置 topic 主题类型为发布和订阅,在 MQTT fx 的 Subscribe 端查看 OPLink 发布 topic 的数据 传输情况,可在 MQTT fx 的 Publish 端按格式修改订阅 topic 中连接的 tag 值。

|                         |        |       | Publish Subscribe Scripts Broker Status Log |
|-------------------------|--------|-------|---------------------------------------------|
| ×                       |        |       | Dublich                                     |
| 项ID                     | ▽「数据类型 | 值     |                                             |
| ●通道1.设备1.tag12          | Word   | 7290  |                                             |
| ●通道1.设备1.tag11          | Word   | 7290  | K2:123                                      |
| ●通道1.设备1.tag10          | Word   | 17467 | L 3                                         |
| ●通道1.设备1.tag09          | Word   | 17467 |                                             |
| ●通道1.设备1.tag08          | Word   | 17467 |                                             |
| ●通道1.设备1.tag07          | Word   | 17466 |                                             |
| ─通道 1.设备 1.tag06        | Word   | 18346 |                                             |
| ●通道1.设备1.tag05          | Word   | 17466 |                                             |
| ●通道1.设备1.tag04          | Word   | 17467 |                                             |
| <li>■通道1.设备1.tag03</li> | Word   | 17466 |                                             |
| ●通道1.设备1.tag02          | Word   | 17466 |                                             |
| ●通道1.设备1.tag01          | Word   |       |                                             |
| ●通道1.设备1.K2             | Word   | 123   |                                             |
| ●通道1.设备1.K1             | Word   | 66    |                                             |
| <                       |        |       |                                             |
|                         |        |       |                                             |

| OPL<br>工业;                           | <i>ink</i><br>通信软件 |       |                                    |                            |
|--------------------------------------|--------------------|-------|------------------------------------|----------------------------|
|                                      |                    |       | _                                  | Topic3                     |
| ■通道1.设备1.tag12<br>■通道1.设备1.tag11     | Word               | 7267  | Topic3 449                         | Topics                     |
| ■通道1.12面 1.1dg11<br>■通道1.12各 1.taq10 | Word               | 17444 | Dump Messages Mute Unsubscribe     |                            |
| ■通道1.设备1.tag10<br>■通道1设备1.tag09      | Word               | 17444 |                                    | Торісз                     |
| ■通道1.设备1.tag08                       | Word               | 17444 |                                    |                            |
| ■通道1.设备1.tag07                       | Word               | 17443 |                                    | Topic3                     |
| ■通道 1.设备 1.tag06                     | Word               | 18323 |                                    |                            |
| ■通道 1.设备 1.tag05                     | Word               | 17443 |                                    | Topic3                     |
| ■通道 1.设备 1.tag04                     | Word               | 17444 |                                    |                            |
| ■通道 1.设备 1.tag03                     | Word               | 17443 |                                    | Testel                     |
| ■通道 1.设备 1.tag02                     | Word               | 17443 |                                    | Topics                     |
| ■通道 1.设备 1.tag01                     | Word               | 21392 |                                    |                            |
| ■通道1.设备1.K2                          | Word               | 123   |                                    | Topic3                     |
| ■通道1.设备1.K1                          | Word               | 66    |                                    |                            |
| t <sup>-</sup>                       |                    |       | Tania (J) fan 10                   | Topic3                     |
| <b>祥</b>                             |                    |       | Topics Collector (U) Scan Stop 96* |                            |
| dded 2 items to gro                  |                    |       |                                    | Topic3                     |
| dded 11 items to gr                  |                    |       |                                    | Торіса                     |
| dded 200 items to                    |                    |       |                                    | 23-11-2023 18:01:22.648823 |
|                                      |                    |       |                                    | {<br>K2:123<br>}           |

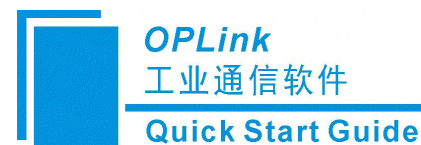

## 四、连接阿里云

将阿里云参数参照内容填写至 OPLink 即可:

|             |                          |                                                                  |                       |              | MQTT 客户端面置      |                              |                  |      |
|-------------|--------------------------|------------------------------------------------------------------|-----------------------|--------------|-----------------|------------------------------|------------------|------|
| 美网平台        | () 试验您值写物联网平             | 台满意度调研问卷,有机多                                                     | 較得100元物联网平台代          | 金券 (点击进入)    | 连接属性            |                              |                  |      |
|             | 物联网平台 / 设备管理             | 里 / 设备 / rokWRGamB                                               | IrFJebbcVMz           |              | MQTT 名称:        | MQTTO                        |                  | _    |
| 青           |                          |                                                                  |                       |              | 用户名:            | rokWRGamBNrFJebbcVMz&a1BUGo4 | 11TVy            |      |
|             | ∠ rok\NR                 | GamRNrE                                                          | ohhaVM7               | 高线           | 密码:             | d452ee9f07b1de400766c5e10cd3 | 24721076a2b26550 | Jf 3 |
| MQTT 连接参    | 對                        |                                                                  |                       | ×            | MQTT Broker地址:  | a1BUGo41IVy.iot-as-mqtt.cn-s | hanghai.aliyuncs | 5. C |
| clientId    | a1BUGo4IIVy.rokWRGamE    | 3NrFJebbcVMz securemodr                                          | =2, signmethod=hmacsh | a256, timest | MQTI Brocker端口: | 1883                         |                  |      |
|             | amp=1701147385007        |                                                                  |                       | ¬ /          | 数据传输机制:         | 周期发送机制                       |                  | ~    |
| username    | rokWRGamBNrFJebbcVM:     | rokWRGamBNrFJebbcVMz&a1BUGo4IIVy                                 |                       |              | 数据更新速车(ns):     | 250                          |                  |      |
| passwd      | 74df076fb4012609b4d4526  | 74df076fb4012609b4d452ee9f07b1de400766c5e10cd324721076a2b26550f3 |                       |              | SSL/TLS:        | 关闭                           |                  |      |
| mqttHostUrl | a1BUGo4IIVy.iot-as-mqtt. | a1BUGo4IIVy.iot-as-mqtt.cn-shanghai.aliyuncs.com                 |                       |              | Client ID:      | 1r7273v6-w6y8-e0ef-34ksw     | 创建新Client I!     | D    |
| port        | 1883                     | 1883                                                             |                       |              |                 | 关闭                           | 1                | ~    |
|             |                          |                                                                  | 一键复制                  | 关闭 1         | 编辑发送数据格式:       | { "timestamp":  TIMESTAM     | P , "valu 编印     | 辑    |
|             | LUAS A 1 PJ              | 00007-137-00-1011134                                             | 2010000               |              | CA证书:           |                              |                  |      |
| ż           | > 当前状态 ❷                 | 高线                                                               | 实时延迟                  | 0 1          | 客户端证书:          |                              |                  |      |
|             | MQTT连接参数                 | 查看                                                               |                       |              | 客户端私钥:          |                              |                  | •    |
|             |                          |                                                                  |                       |              | 检查连接            | 确定                           | 取消               |      |

#### ← test2031 🚟

| 产品<br>ProductKey | OPlink-test2 查看 Devi<br>a1BUGo4IIVy 复制 |       |            | DeviceS | riceSecret ******** 查看  |      |          |    |
|------------------|----------------------------------------|-------|------------|---------|-------------------------|------|----------|----|
| 设备信息             | Topic 列表                               | 物模型数据 | 设备影子       | 文件管理    | 日志服务                    | 在线调试 | 分组       | 任务 |
| (设备信息            |                                        |       |            |         |                         |      |          |    |
| 产品名称             | OPlink-test2                           |       | ProductKey |         | a1BUGo4IIVy 复制          |      | 地域       |    |
| 节点类型             | 设备                                     |       | DeviceName |         | test2031 复制             |      | 认证方式     |    |
| 备注名称 😧           | 编辑                                     |       | 旧地址        |         | 113.225.183.116         |      | 固件版本     |    |
| 创建时间             | 2023/11/29 13:59:30                    |       | 激活时间       |         | 2023/11/29 14:02:50.946 |      | 最后上线时间   |    |
| 当前状态 😧           | 在线                                     |       | 实时延迟 😰     |         | 测试                      |      | 设备本地日志上报 |    |
| MQTT连接参数         | 查着                                     | i i   |            |         |                         |      |          |    |

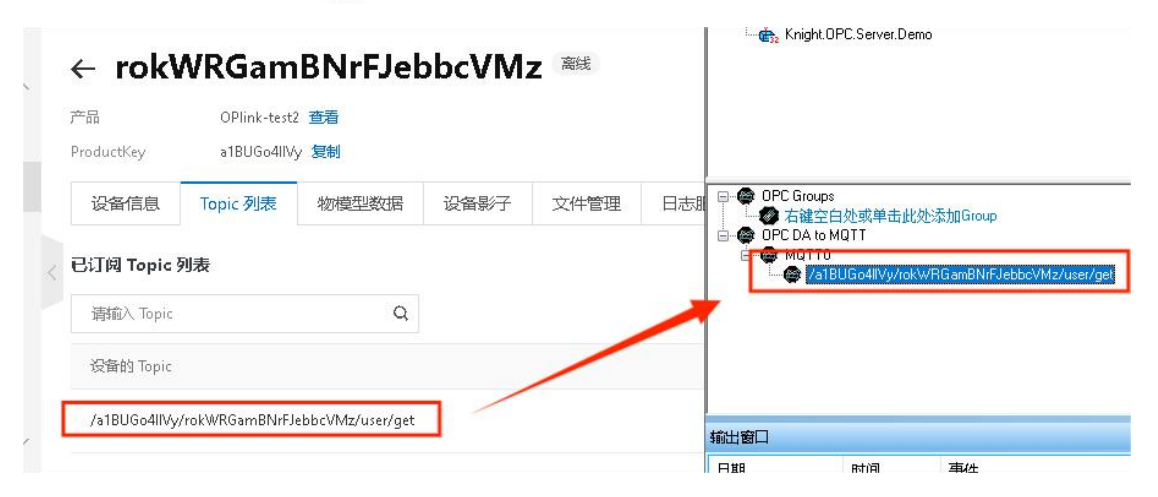

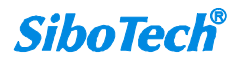

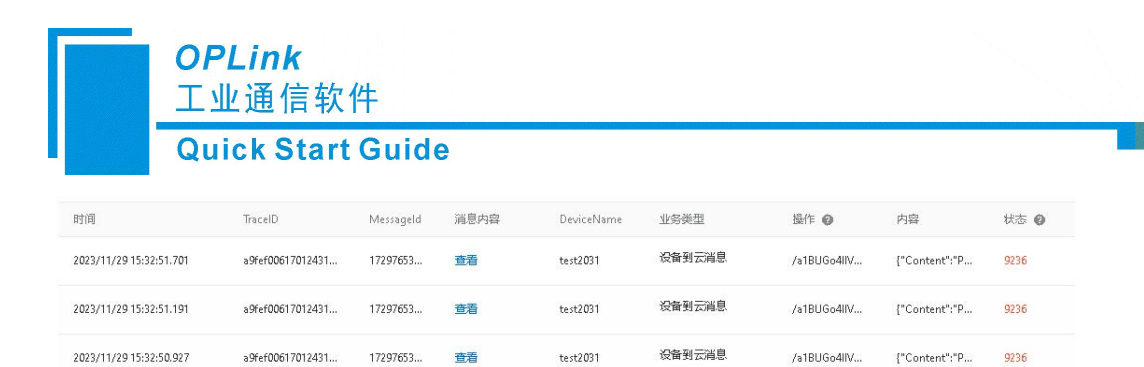

test2031

test2031

设备到云消息

设备到云消息

/a1BUGo4IIV...

/a1BUGo4IIV...

{"Content":"P...

{"Content":"P...

9236

9236

2023/11/29 15:32:50.673

2023/11/29 15:32:50.409

a9fef00617012431...

a9fef00617012431...

17297653....

17297653...

查看

查看

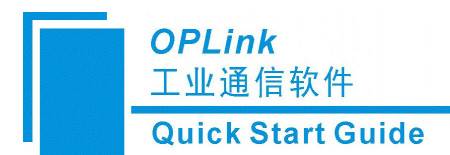

## 五、修订记录

| 时间         | 修订版本 | 修改内容 |
|------------|------|------|
| 2023-12-14 | V2.0 | 首次发布 |

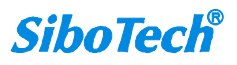